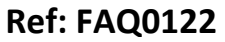

Made By: AB 15/09/15

Version: 1.0

Title – Hydrins battery condition check

(Issue 2)

## How can I check the battery condition of the Hydrins?

Connect to the Hydrins insertion probe and open Hydrins software

Go to 'Sensor' and 'Read'

Then go to 'Maintenance' and 'Check Batteries'

| le <u>S</u> ensor                                                             | Mainten                         | ance <u>P</u> a             | rameters          | 2             |                          |        |                         |                  |               |             |       |         |
|-------------------------------------------------------------------------------|---------------------------------|-----------------------------|-------------------|---------------|--------------------------|--------|-------------------------|------------------|---------------|-------------|-------|---------|
| ) 🗳 🔒                                                                         | Check<br>Check                  | serial outpu<br>batteries   | t                 | 7             |                          |        |                         |                  |               |             |       |         |
| Information Reset to 1 Instrument type Changing Serial number <u>4</u> -20 mA |                                 | t totaliser                 |                   |               | - Units                  |        |                         |                  | Serial output | 4-20 mA out | put I | Display |
|                                                                               |                                 | ng battery<br>A calibration |                   | Velocity unit | Metre cube               |        | Point velocity          |                  |               |             |       |         |
| Sensor number Factory calibration                                             |                                 |                             | Ĩ.                | Time unit     | Hour                     |        | •                       | Mean velocity    |               |             |       |         |
| Software versio                                                               | Versio<br>Diagnosis for support |                             | Totaliser unit    | Metre         | cube                     |        | Row                     |                  |               |             |       |         |
| Usable probe le                                                               | sable probe le Support set-up   |                             |                   | Sampling      |                          |        | Noise of point velocity |                  |               |             |       |         |
| InstallationEirmware upgrade                                                  |                                 |                             | Number of samples | 8             | *                        |        | Noise of mean velocity  |                  |               |             |       |         |
| Internal diameter 200 mm                                                      |                                 | mm                          |                   | Cycle time    | 4                        | 4      | sec                     | Noise of         | flow          |             |       |         |
| Probe position                                                                |                                 | Center                      |                   |               | Sampling time            | 0.5    | -                       | sec              | Totaliser     |             |       |         |
| Measurement direction                                                         |                                 | Unidirectional              |                   | Battery life  | 4 mont                   | hs     | ]                       | Frequency output |               |             |       |         |
| Insertion / profile t                                                         | factors                         | 1.064                       | / 0.85            | 0             | Calculation              |        |                         |                  | 💟 Battery u   | sage        |       |         |
| Minimum flow rate                                                             |                                 | 0.000                       |                   | 3/hr          | r<br>Flow direction      |        | Nomal                   |                  | Units Units   |             |       |         |
| Maximum flow rate                                                             |                                 | 1,425.600                   | m                 | 3/hr          | Normal flow contact Open |        |                         | Ţ                | - Calibration |             |       |         |
| Pulse factor                                                                  |                                 | 7.920                       | liti              | e             | Smoothing type           | Averac | ied                     |                  | Gain          | 1.          | 000   | 7       |
| Display factor                                                                |                                 | 0.13                        |                   |               | Number of points         | 4      |                         |                  | Offset        | 0.          | 000   | mm/sei  |
| Maximum permissible flow :480.4 m3/hr                                         |                                 |                             | 14-1              | EQ.U.         |                          | 1      | Flow zom ord            | off 0            | 1             |             |       |         |

| b 😂 🔒 🧇 🖣                                                                                                    | 🖲 😃 👭 🔆 🍠                                                                                                  |                                                                                                    |                                                   |                                                                                          |  |  |
|----------------------------------------------------------------------------------------------------|----------------------------------------------------------------------------------------------------|----------------------------------------------------------------------------------------------------|---------------------------------------------------|------------------------------------------------------------------------------------------|--|--|
| Information Instrument type Hydrins II Serial number 31397 Sensor number 47782 Software version 0804704C                                                     |                                                                                                    | Units<br>Velocity unit<br>Volume unit<br>Time unit<br>Totaliser unit                                          | Metre v<br>Metre cube v<br>Hour v<br>Metre cube v | Serial output 4-20 mA output Display<br>Point velocity<br>Mean velocity<br>Row           |  |  |
| Usable probe length<br>Installation<br>Internal diameter<br>Probe position<br>Measurement direction                                                          | 200 mm Level                                                                                               | of batteries                                                                                                  | Battery 2                                         | Noise of point velocity Noise of flow Totaliser Frequency output                         |  |  |
| Insertion / prome factors<br>Minimum flow rate<br>Maximum flow rate<br>Pulse factor<br>Display factor<br>Maximum permissible flow<br>Above, the probe may be | 1.054 7 0.350<br>0.000 m3/hr<br>1.425.600 m3/hr<br>7.920 litre<br>0.13<br>480.4 m3/hr<br>seriously damaged | Calculation<br>Flow direction<br>Normal flow contact<br>Smoothing type<br>Number of points<br>Mains frequency | Nomal<br>Open<br>Averaged<br>4<br>50 Hz           | Battery usage Units Calibration Gain 1.000 Offset 0.000 mm/sec Row zero cut off 0 mm/sec |  |  |

## **Document History:**

| Edition | Date of Issue | Modification  | Notes |
|---------|---------------|---------------|-------|
| 1st     | 06/08/12      | Release       |       |
| 2nd     | 15/09/15      | Format update |       |
|         |               |               |       |